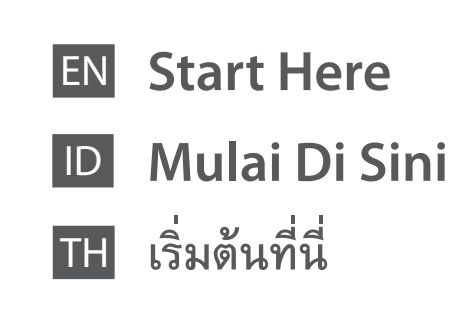

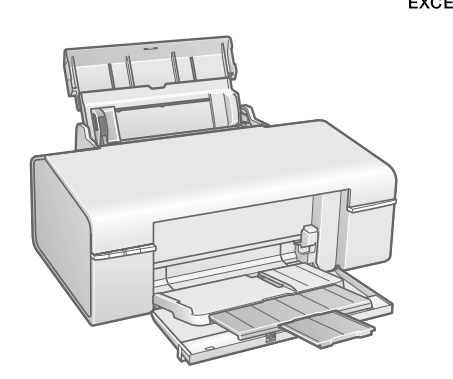

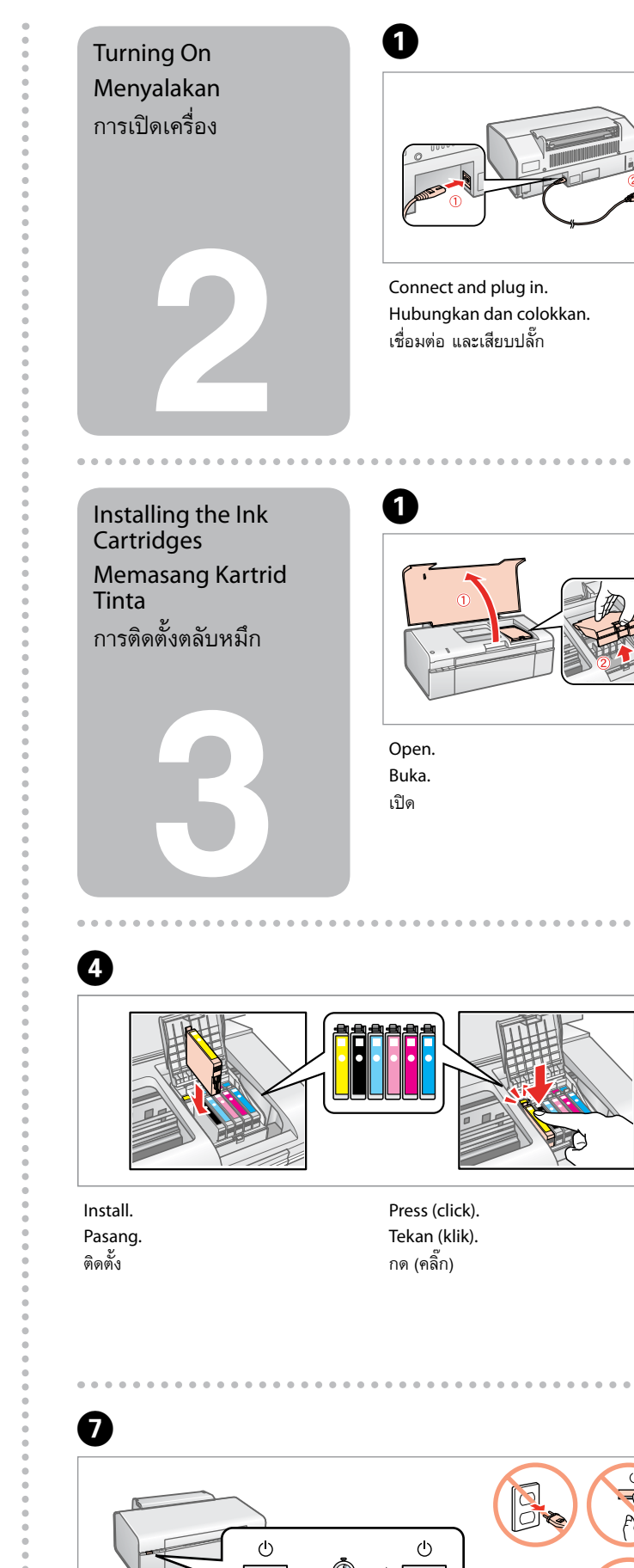

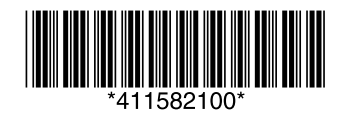

Copyright © 2009 Seiko Epson Corporation. All rights reserved Printed in XXXXXX

No. Reg: 03/DJPDN/MG/III/2001 Tgl.13 Maret 2001

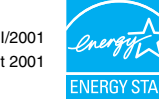

Unpacking Buka Kemasan การแกะหีบห่อ

Contents may vary by location. lsi tergantung lokasi. อุปกรณ์ที่บรรจุอาจแตกต่างกัน ตามแต่ละประเทศ

Do not open the ink cartridge package until you are ready to install it in the printer. The cartridge is vacuum packed to maintain its reliability. Jangan buka kemasan kartrid tinta sampai Anda siap memasangnya pada printer. Kartrid dikemas kedap udara untuk menjaga mutunya.

อย่าเปิดห่อตลับหมึก จนกว่าท่านพร้อมที่จะติดตั้งลงในเครื่องพิมพ์ ตลับหมึกจะถูกบรรจุอยู่ ในห่อสูญญากาศเพื่อรักษาสภาพ

Remove all protective materials. Lepas semua pelindung. แกะวัสดุกันกระเทือนออกทั้งหมด

. . . . . . . . . . . . . . . . . . .

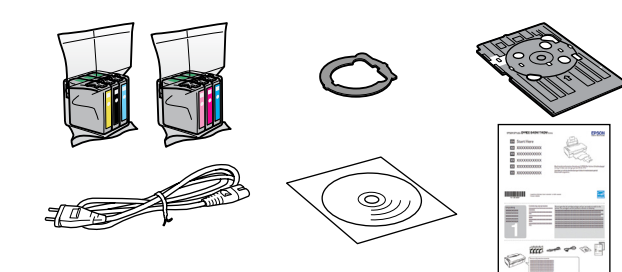

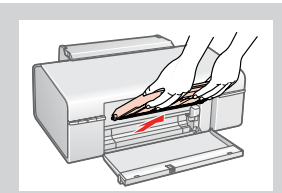

Note: The front tray is detachable to switch the tray to the CD/DVD printing position. Catatan: Baki depan dapat dilepaskan untuk memutar baki ke posisi cetakan CD/DVD. หมายเหตุ: ถาดด้านหน้าสามารถถอดออกได้เพื่อเปลี่ยนถาดเป็นตำแหน่งพิมพ์ ซีดี/ดีวีดี

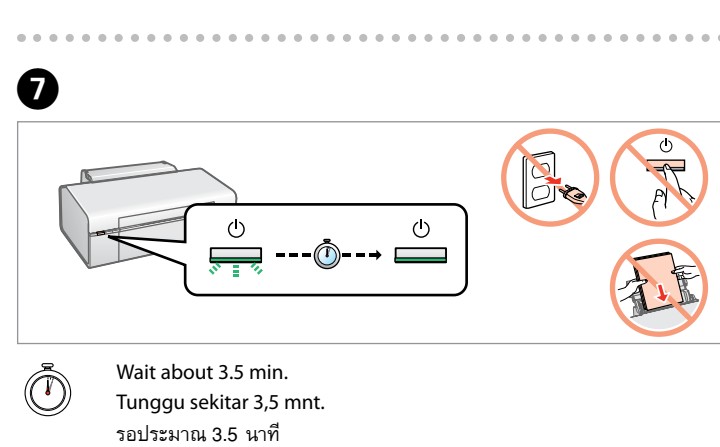

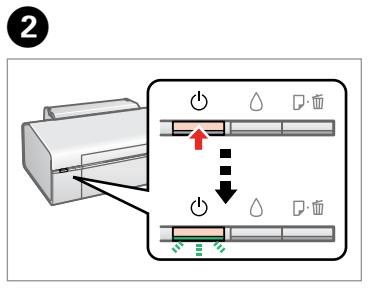

Turn on. Nyalakan. เปิดเครื่อง

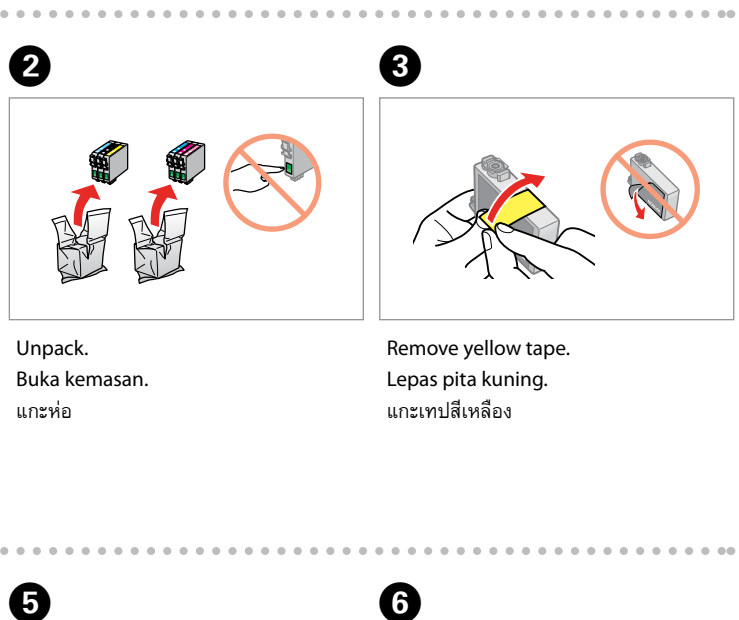

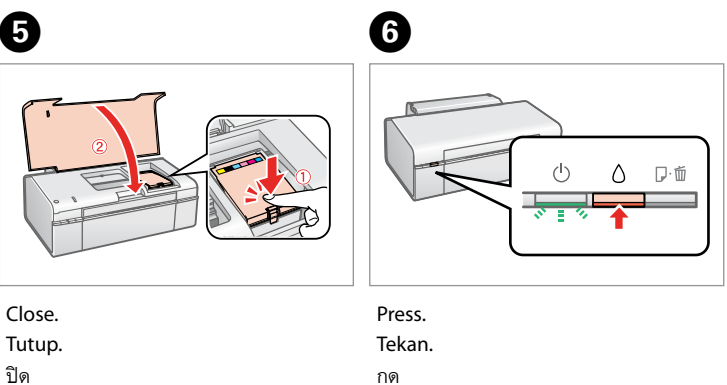

The ink cartridges first installed in your printer will be partly used to charge the print head. These cartridges may print fewer pages compared to subsequent ink cartridges.

Cartridge tinta yang pertama dipasang pada printer Anda sebagian akan digunakan untuk mengisi Print Head. Cartridge ini mungkin mencetak lebih sedikit halaman daripada cartridge tinta berikutnya.

ตลับหมึกที่ติดตั้งลงในเครื่องพิมพ์เป็นครั้งแรก หมึกบางส่วนจะถูกใช้ในการเคลือบหัวพิมพ์ ทำให้ตลับหมึกดังกล่าวอาจพิมพ์ได้จำนวนหน้าน้อยกว่าตลับหมึ่กอันต่อไปเล็กน้อย

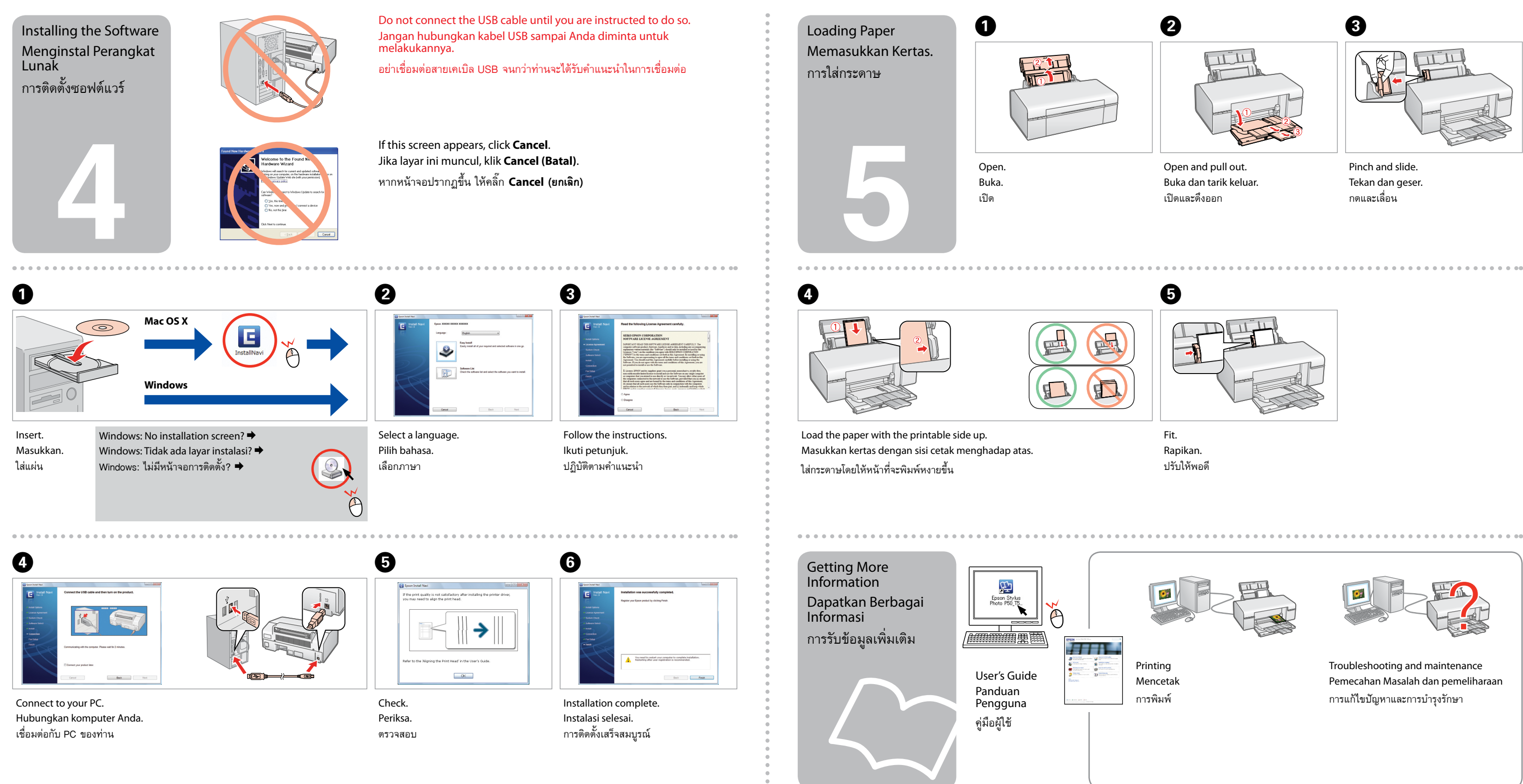

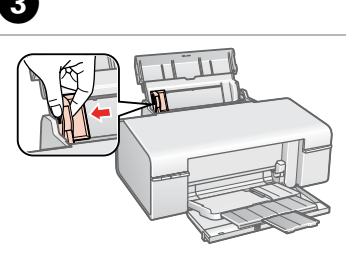